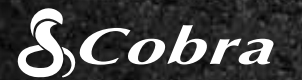

BC

# GUÍA DE INICIO RÁPIDO

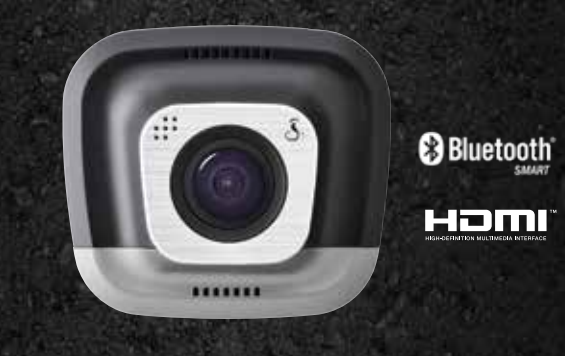

**O**rive HD Record your ride

**CDR 855 BT** 

HDMI, el logo de HDMI, y High-Definition Multimedia Interface son marcas comerciales o marcas comerciales registradas de HDMI Licensing, LLC en Estados Unidos u otros países.

La marca denominativa Bluetooth® es una marca comercial registrada, propiedad de Bluetooth SIG, Inc. Cobra Electronics Corporation utiliza dichas marcas bajo licencia. El resto de marcas comerciales y nombres de marca pertenecen a sus respectivos propietarios.

La función de visualización de alerta concienciación de los conductores está sujeto a los Estados Unidos las patentes 8,842,004, 8,970,422, 9,132,773, 9,135,818 y adicionales a la espera de las solicitudes de patentes de Estados Unidos

### **CONTROLES Y CONEXIONES**

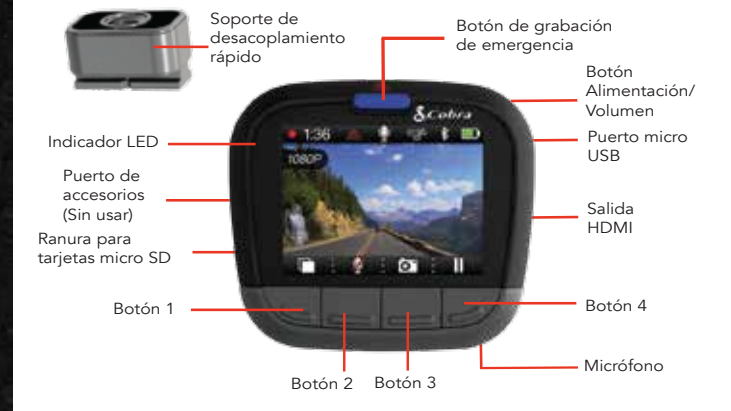

Las funciones de los botones 1-4 están indicadas en el icono que se encuentra encima de cada botón y cambian dependiendo del estado de la unidad.

### CARACTERÍSTICAS CLAVE DE LA CÁMARA PARA VEHÍCULOS

#### GRABACIÓN EN BUCLE CONTINUO

Cuando la tarjeta MicroSD esté llena, se sobrescribirán los clips más

antiguos con el fin de dejar sitio para nuevo metraje.

#### G-SENSOR

Cara Un acelerómetro integrado nota las aceleraciones repentinas y las colisiones y protege automáticamente las imágenes tomadas en el área del incidente para que no se sobrescriban por la grabación en bucle.

#### MODO DE APARCAMIENTO

El modo de aparcamiento proporciona seguridad mientras su vehículo está aparcado

Si la cámara para vehículos no siente ningún movimiento en un tiempo determinado, la pantalla se apagará y se parará la grabación. Si se detecta movimiento o se activa el Sensor G, la cámara se encenderá automáticamente y empezará a grabar de nuevo.

Nota: El Modo de aparcamiento esta DESACTIVADO por defecto. Puede ACTIVADA en el Menú de configuración de vídeo.

### INSTALACIÓN

# (1)

### MONTE

Atornille la ventosa que se incluye al soporte. Deslice el soporte dentro de la cámara y presione la palanca para fijar firmemente la unidad al parabrisas de su vehículo.

# (2)

#### CONECTE

Enchufe la unidad a la claviia del encendedor de cigarrillos del vehículo.

## (3)

#### ;CONDUZCA!

Cuando la unidad reciba alimentación. se encenderá automáticamente y empezará a grabar.

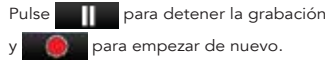

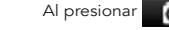

Al presionar **form** en cualquier momento se capturará una fotografía fija.

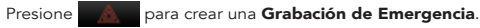

Las grabaciones de emergencia no se sobrescribirán con la grabación en bucle continua.

138 4 7 6 80

1 1 01

Pulse para **DESACTIVADO** la pantalla. La cámara para vehículos seguirá grabando. Presione cualquier botón para ACTIVADA de nuevo la pantalla.

# S

El CDR 855 BT usa una conexión Bluetooth® Smart con la aplicación Cobra iRadar<sup>®</sup> para teléfonos inteligentes. La integración de un teléfono inteligente permite:

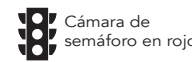

# iRadar

- a. Encienda su cámara para vehículos.
- el emparejamiento y la conexión.
- en blanco.

#### Para dispositivos Android™ con Bluetooth<sup>®</sup> Smart:

- Encienda su cámara para vehículos.
- Android
- con Drive HD.

©2015 Cobra Electronics Corp., Pieza N.º: 480-1039-P, Impreso en China, Versión C

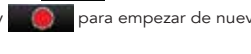

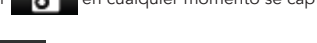

### CONEXIÓN DE LA APLICACIÓN iRadar®

Incrustar la información del GPS, velocidad, aceleración v sensor G en un vídeo grabado en la cámara para vehículos.

2 Las alertas de concienciación del conductor que muestra iRadar incluyen:

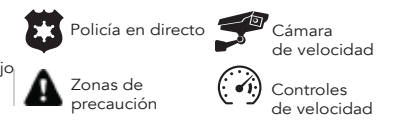

Descargue la aplicación de App Store o Google Play.

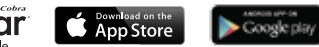

## Para iPhone<sup>®</sup> 4s y versiones posteriores con Bluetooth<sup>®</sup> Smart:

b. Asegúrese de gue el **Bluetooth** de su iPhone está activado. La cámara para vehículos **NO APARECERÁ** en el Menú de configuración del Bluetooth de iPhone.

c. Inicie la aplicación Cobra iRadar. Presione el botón del Menú en la parte superior izquierda de la aplicación y seleccione **Dispositivos**. Siga las instrucciones que aparecerán en pantalla para completar

d. Cuando esté completo sonará una campana que indica que está conectado y se la pantalla de la cámara para vehículos se quedará

b. Entre en el menú de configuración Bluetooth<sup>®</sup> de su dispositivo

c. Realice una búsqueda de dispositivos y seleccione emparejar

d. Entre en la aplicación Cobra iRadar. Cuando esté completo sonará un campana que indica que está conectado y 🔜 la pantalla de la cámara para vehículos se quedará en blanco.

### CONEXIÓN DEL ORDENADOR

Para ver vídeos en un ordenador conecte la cámara para vehículos mediante el cable que se incluye.

Seleccione Conectar al ordenador en la cámara para vehículos. Se montará como una unidad en el ordenador llamada **DriveHD**.

Los vídeos y las fotos están almacenados en la carpeta DCIM.

Los videoclips se quardan como archivos .MOV y pueden reproducirse en la mayoría de reproductores de vídeo tanto en PC como en Mac.

Para ver la información sobre GPS integrado, velocidad, aceleración y sensor G, debe ver los vídeos mediante el uso de Drive HD™ Player de Cobra, que solo está disponible para PC.

Drive HD Player puede descargarse de manera gratuita desde: www.cobra.com/dashcamsoftware

#### ALMACENAMIENTO

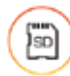

Una tarieta MicroSD de 8 GB viene instalada en esta cámara para vehículos, pero soporta tarjetas de hasta 32 GB siempre v cuando sean de Clase IV o superior.

#### Para conseguir los manuales de los productos completos, actualizaciones de firmware y asistencia adicional con el idioma, visite www.cobra.com

Para obtener una lista de dispositivos **Bluetooth Smart Ready** visite: www.bluetooth.com

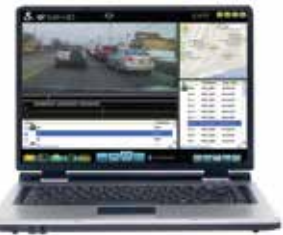

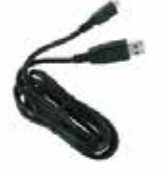

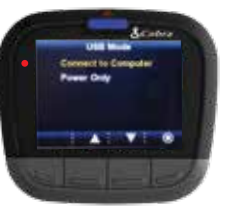